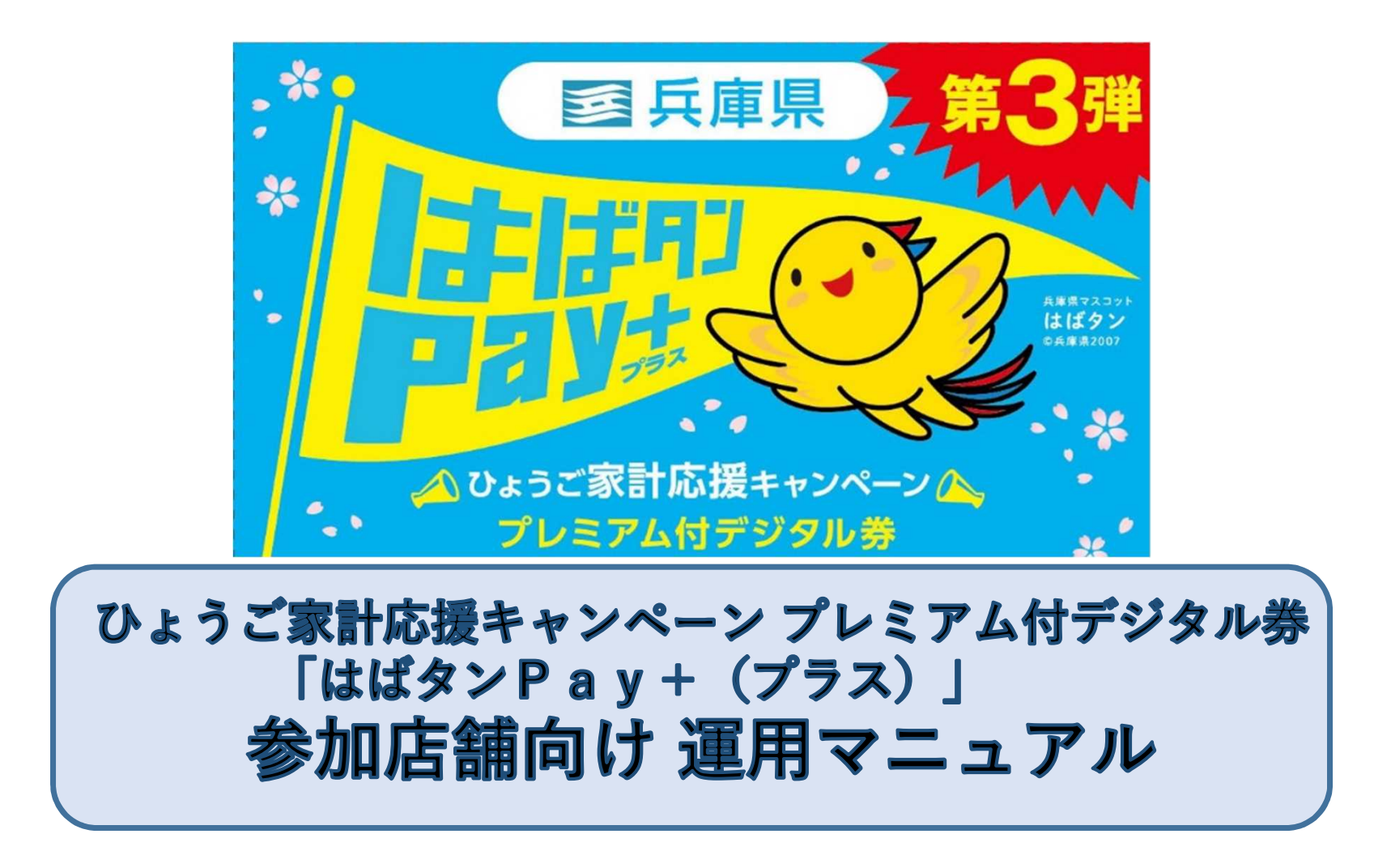

※本資料では、よりご理解いただけるように画面等のイメージを掲載しておりますが、 掲載した画像イメージ(デザイン、文言、カラー等)は実際のものと一部異なる場合 がありますことを、ご了承いただきますようお願い申し上げます。

# 店舗用管理サイトの操作ガイド

# お店での取引の確認などにご利用いただけます。 管理画面へのアクセスはPCやスマートフォン等よりできます。

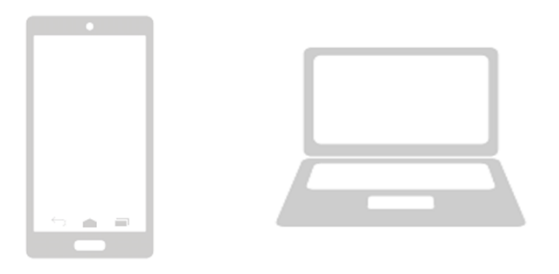

管理画面はインターネットを通じて閲覧していただけます。 ブラウザ環境は「Google Chrome」を推奨します。 「Microsoft Edge」や「Yahoo!」からのアクセスは推奨しておりません。

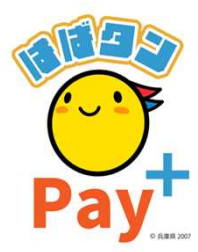

# ログイン方法

1. インターネットに接続 💿 🦷

| しいタブ          |   |   |        | ×    | -   | F.            |
|---------------|---|---|--------|------|-----|---------------|
| $\rightarrow$ | C | G | Google | で検索す | るか、 | URL を入力してください |

- 2. 店舗用管理サイトのURLを入力 https://yomsubi-hyogo-admin.web.app/signln/
- 3. ID・パスワードを入力しサインインを選択

| *店舗用管理サイトのURL<br>参加店舗キットに同封の                                          | と、閲覧用ID、パスワードについては                                                                            |
|-----------------------------------------------------------------------|-----------------------------------------------------------------------------------------------|
|                                                                       |                                                                                               |
| 管理画面ログイン<br>※店舗キットに同封しております「QRコードシート」に記載の<br>ログインIDとパスワードを入力お願いいたします。 | よむすび管理画面 く<br>マスター管理     Home     0 ○       #EDVOIDENDOIT     #EDVOIDENDOIT     #EDVOIDENDOIT |
| ログインID*<br>ログインIDを入力してください                                            | 運営会社詳細 >   サービス一覧 >   取引・低原管理                                                                 |
| パスワード*                                                                | 取引管理     >       取引管理     >       環境管理     >       請求書一覧     >                                |
| サインイン                                                                 | ログイン完了後、管理画面のTOPページに画面が遷移                                                                     |
| powered by yomsubi                                                    |                                                                                               |
| IDとパスワードを入力                                                           | 3 ※イメージ画面                                                                                     |

## 売上実績の管理

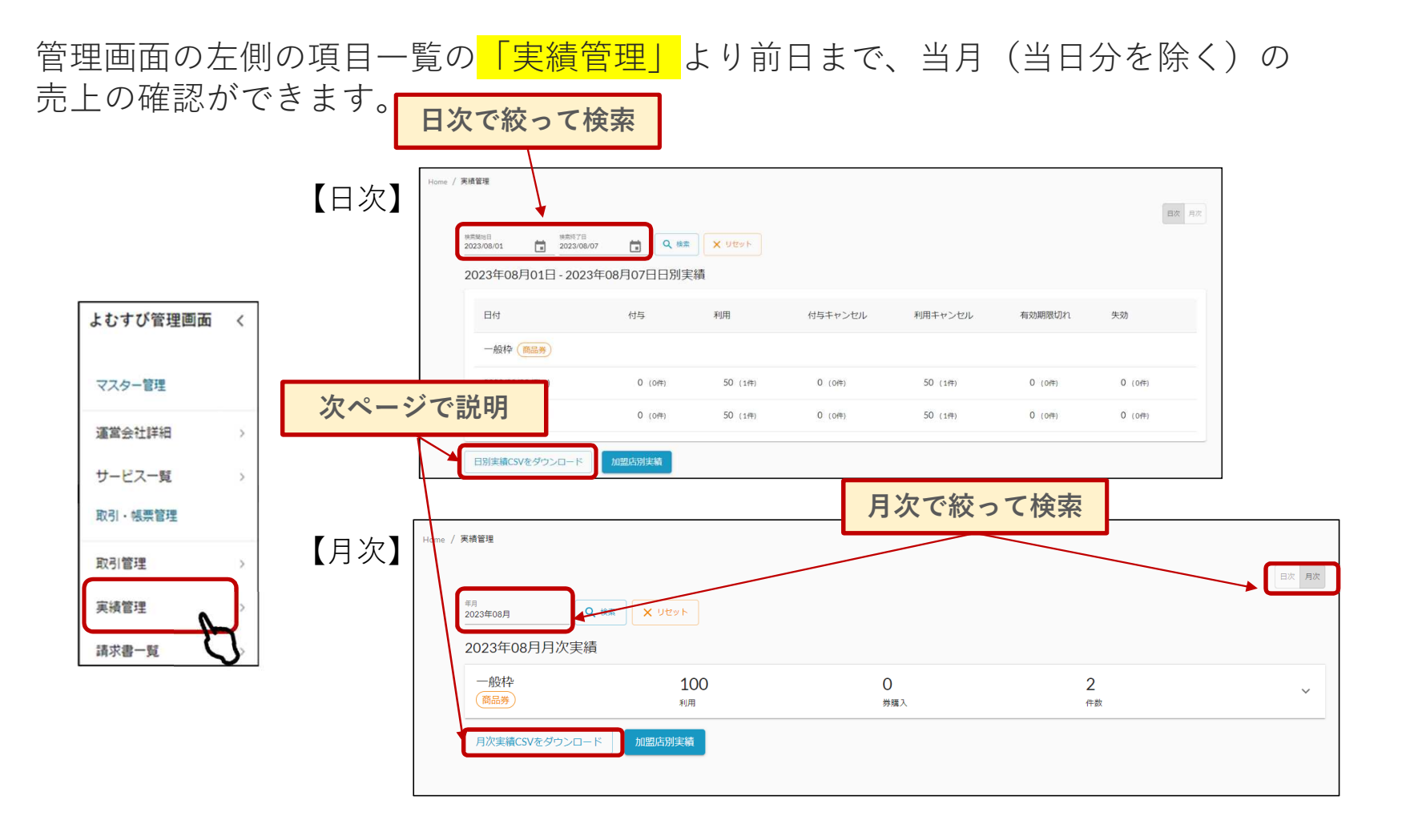

## 売上実績の管理

#### ①「日別実績CSVをダウンロード」を選択(月次の場合も同じ)

| 実績管理             |                           |             |                        |                        |                 |         |         |
|------------------|---------------------------|-------------|------------------------|------------------------|-----------------|---------|---------|
| Home / 莱靖管理<br>2 | 2021年04月09日 - 2021年       | 04月14日日別実績  | 核素關始日付<br>2021/04/01 💼 | 検索終了日付<br>2021/04/14 💼 | <b>検索</b> 日次 月次 |         |         |
|                  | ⊟rti                      | 位与          | 利用                     | 付与キャンセル                | 利用キャンセル         | 有効期限切れ  | 失劲      |
|                  | (開始会)<br>2021/04/13 (Tue) | 10,000 (2作) | 5,000 (3件)             | 0 (0件)                 | 0 (of‡)         | O (O代年) | O (0f年) |
|                  | 日別実績CSVをダウンロード            | m           |                        |                        |                 |         |         |

#### ②ダウンロードしたシートを元に決済金額をご確認

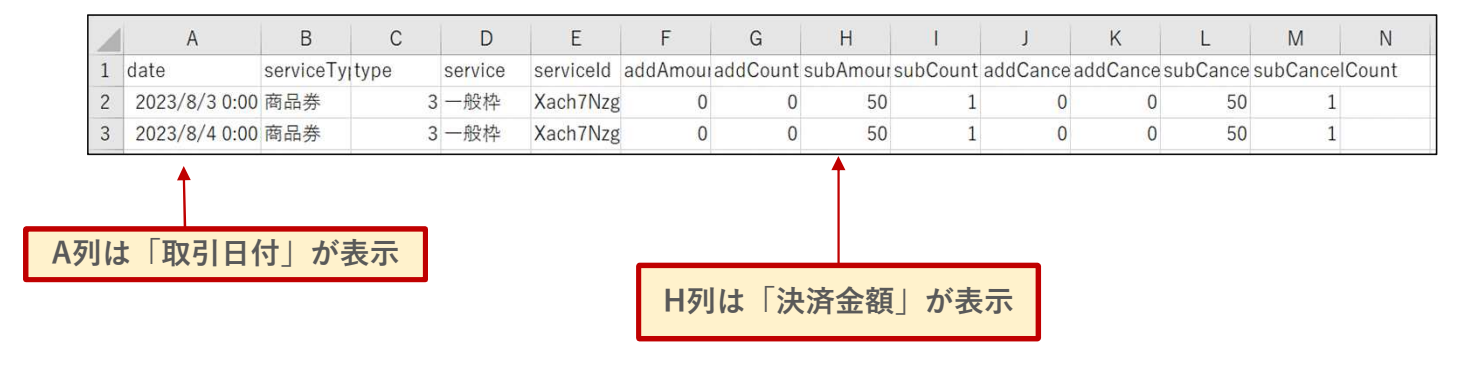

## 決済情報の管理

管理画面の左側の項目一覧の<mark>「取引管理」</mark>より売上をタイムリーに確認することができます。 決済情報は、こちらのページに即時反映されます。

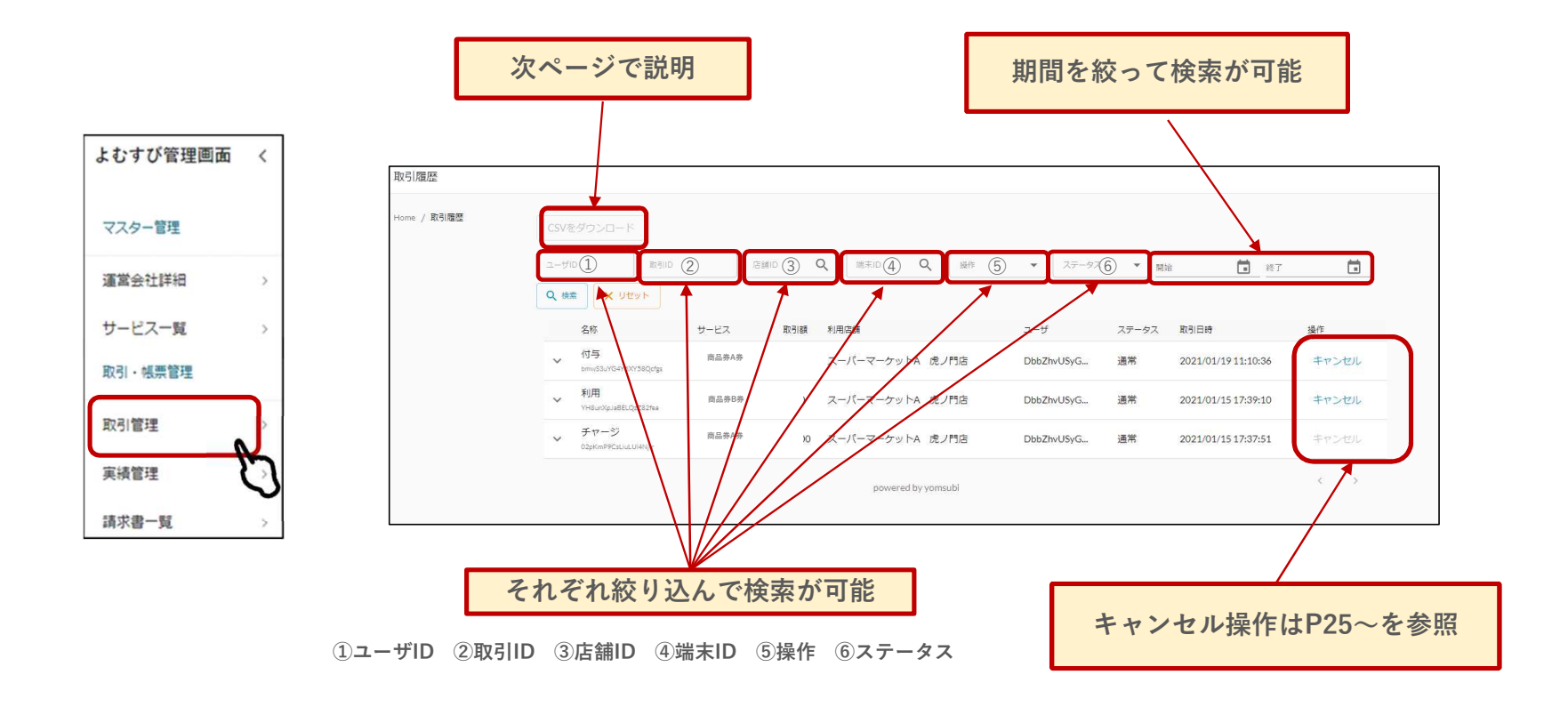

## 決済情報の管理

# 決済金額の確認は下記の手続きにて確認いただけます。

## ①ダウンロードしたい期間を設定してCSVダウンロード

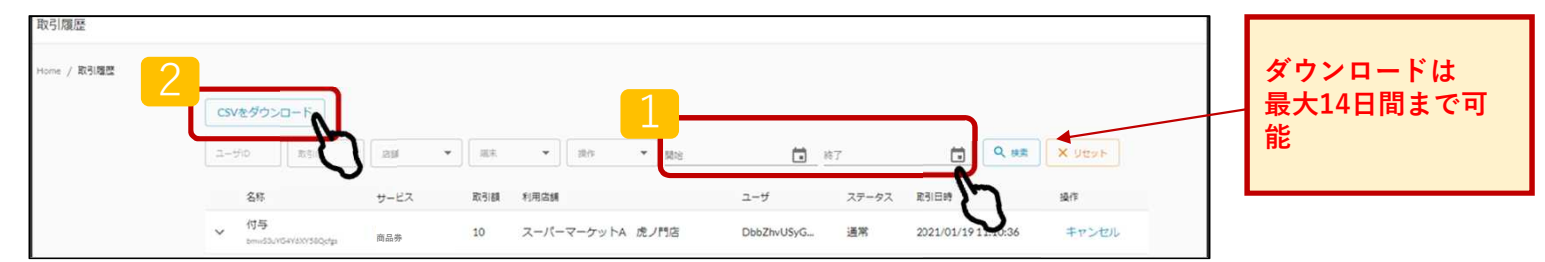

# ②ダウンロードしたエクセルシートより決済金額を確認

|   | A       | В         | С         | D          | E         | F         | G         | Н          | - I       | J         | K          | L        | М         | N            | 0          | Р        | Q      |
|---|---------|-----------|-----------|------------|-----------|-----------|-----------|------------|-----------|-----------|------------|----------|-----------|--------------|------------|----------|--------|
| 1 | tranId  | serviceOp | serviceld | serviceDis | serviceTy | operation | operation | loperation | Imerchant | Imerchant | IshopDispl | shopId   | terminal[ | ) terminallo | terminalT  | uid      | amount |
| 2 | G01JZVK | I47sbXcGk | nUPOp3N   | 商品券A券      | 3         | SUB       | OP1       | 利用         | テスト加盟     | 3awNb5o   | トテスト店舗     | V5g6FgeH | テスト端      | rssWJSDe     | e 1        | 4V5bRdq  | 999    |
| 3 | LU6FnC3 | 47sbXcGk  | nUPOp3N   | 商品券B券      | 3         | SUB       | OP1       | 利用         | テスト加盟     | 3awNb5o   | トテスト店舗     | V5g6FgeH | テスト端      | rssWJSD      | • <u> </u> | 4V5bRdq) | 1      |
| 4 | cASLMLQ | 47sbXcGk  | nUPOp3N   | 商品券A券      | 3         | SUB       | OP1       | 利用         | テスト加盟     | 3awNb5o   | テスト店舗      | V5g6FgeH | テスト端      | rssWJSDe     | 1          | 4V5bRdq) | 4000   |

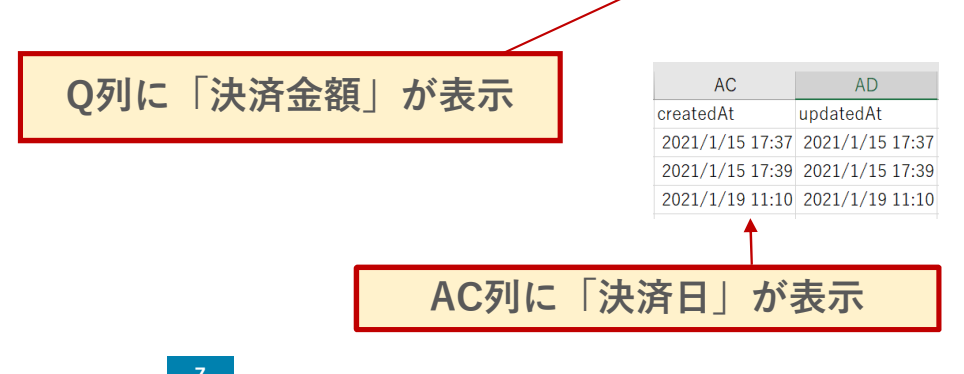